## INSTALACJA DRUKARKI ELEMIS GIGA W PROGRAMIE WF-MAG

1. Po podłączeniu drukarki pod komputer oraz sprawdzeniu połączenia uruchamiamy program WF-MAG konfigurujemy drukarkę poprzez ścieżkę: Administrator -> Definicje -> Urządzenia zewnętrzne -> Drukarki fiskalne.

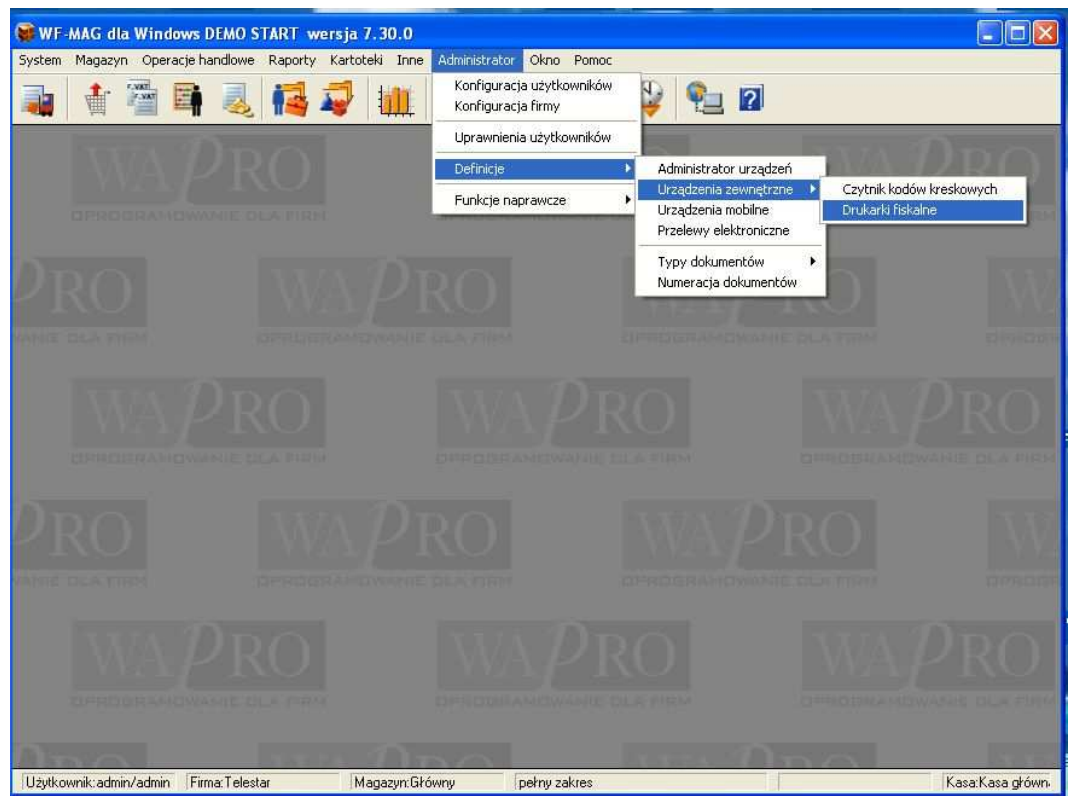

2. Po kliknięciu opcji Drukarki fiskalne zostanie otwarte okno lista drukarek. Na dole okna klikamy dodaj. Zostanie otwarte okno Dodawanie drukarki fiskalnej do listy listy wybieramy drukarkę ELEMIS GIGA

| 👹 WF-MAG dia            | Windows DEMO            | START wersja 7             | .30.0              |                                                                                                    |                                                                                                    |                                                           |                            |        |   | _ 🗆 🗙           |
|-------------------------|-------------------------|----------------------------|--------------------|----------------------------------------------------------------------------------------------------|----------------------------------------------------------------------------------------------------|-----------------------------------------------------------|----------------------------|--------|---|-----------------|
| System Magazyn          | Operacje handlowe       | Raporty Kartote            | il Inne Adi        | ministrator Okno                                                                                                    | Pomoc                                                                                                    | <b>C</b> -1                                               | 2                          |        |   |                 |
|                         |                         | . 14 45                    | Π                  |                                                                                                    | י <b>ד</b> ד 🐳                                                                                                    | E                                                         | 14                         | _      |   |                 |
| Lista druk              | arek fiskalnych         | ĺ.                         |                    |                                                                                                    |                                                                                                    |                                                           |                            |        |   |                 |
| Drukarki     Nazwa druk | arki                    | Tun drukarki               |                    | ▲ Dodawanie                                                                                                    | drukarki fisk                                                                                                    | alnej do l                                                | isty                       |        |   |                 |
|                         | 12 Del<br>Popraw   Usur | Cirl+O<br>A (Operacije) (1 | F5<br>✓ Ustawijako | Ustawienia pod<br>Nazwa<br>Typ drukarki<br>O Drukarka p<br>Nazwa kon<br>Drukarka p<br>TCP/IP adru<br>Numer portu<br>Drukarka<br>U | stawowe<br>WPISUUEMY NA:<br>ELEMIS GIGA<br>CompArt TP-MINI<br>ATTECS MF55 GIGA<br>ELEMIS GIGA<br>ELEMIS GIGA<br>ELEMIS GIGA<br>ELEMIS GIGA<br>ELEMIS GIGA<br>ELEMIS GIGA<br>ELEMIS GIGA<br>MILESTER<br>ETRIS IN WEIGHT | ZWĘ DRU<br>mul. druk. fisk<br>ualne drukar<br>F10<br>Zapi | ki<br>Esc<br>isz ] [ Anulu |        |   |                 |
| arrise                  |                         |                            |                    |                                                                                                    |                                                                                                    |                                                           |                            |        |   |                 |
| Užutkownik admini       | admin Firma Teles       | star Ma                    | azur: Główpu       | nełnu za                                                                                                    | kies                                                                                                    |                                                           | n.                         | $\sim$ | K | asa Kasa okówn. |

3. Po wybranu drukarki klikamy na Ustawienia indywidualne drukarki. Otwarte zostanie okno ELEMIS GIGA w którym wybieramy port com

| 😫 WF-MAG dla Windows DEA             | 10 START wersja 7.30.0                                                                                                    |                     |                                                                                                    |                                                                                                    |
|--------------------------------------|----------------------------------------------------------------------------------------------------|---------------------|----------------------------------------------------------------------------------------------------|----------------------------------------------------------------------------------------------------|
| System Magazyn Operacje na do        | 👢 ঝ 🦨 🛍 is                                                                                                    | natir okto politik. | 🔮 🔁 🛛                                                                                                    |                                                                                                    |
| Lista drukarek fiskalny              | nch<br>A De davrania drukaski fiskalowi a                                                                                                    | a listu             |                                                                                                    |                                                                                                    |
| E Drukarki fiskalne<br>Nazwa dukarki | Dodawanie drukarki fiskalnej o      Ustawienia podstawowe Nazwa WPISUJEMY NAZWĘ DF      Typ drukarki ELEMIS GIGA      Orukarka podłączona do tego kompu Nazwa komp. WIESIEK      Drukarka podłączona do innego komp      TCP/IP adres WIESIEK      Numer portu     TCP/IP adres      Ustawienia indywidualne dr      ET      TEREN | Io listy 🗶          | ELEMIS GIGA Połączenie Nagłówek       RS232C - parametry połą Numer portu      Bity na sekunde     Wępółpraca z termini | Stopka Dodatkowe<br>czenia<br>COM1 •<br>9600 •<br>alem płatniczym CELTO S1<br>F10 Erc<br>Zapisz Anukij |
| Uzytkownik:admin/admin Firma:T       | elestar Magazyn:Główny                                                                                                    | pełny zakres        | and the                                                                                                    | Kasa:Kasa główn                                                                                        |

4. Następnie możemy przejść do zakładki Dodatkowe gdzie po prawej stronie mamy programowanie wstępne i tam można dodać login kasjera. Aby logowanie kasjera działało najpierw należy ustawić kasjera w programie serwisowym Po wszystkim należy zapisać zmiany.

| 👹 WF-MAG dla Winde                                                                                                    | ows DEMO START wersja 7.30.0                                                  |                                          |                                                                              |                              |  |  |  |  |
|----------------------------------------------------------------------------------------------------|-------------------------------------------------------------------------------|------------------------------------------|------------------------------------------------------------------------------|------------------------------|--|--|--|--|
| System Magazyn Opera                                                                                                    | acje handlowe Raporty Kartoteki Inne                                          | Administrator Okno Pomo                  | oc                                                                           |                              |  |  |  |  |
| 🔒 🛉 🚰 I                                                                                                    | 🖣 🍭 橘 🦨 🛍                                                                     | is 🖬 🏠 H                                 | i 💱 🔁 🛛                                                                      |                              |  |  |  |  |
| 👹 Lista drukarek                                                                                                    | fiskalnych                                                                    |                                          |                                                                              | bol                          |  |  |  |  |
| 🛛 🕺 Drukarki fiskalr                                                                                                    | ▲ ELEMIS GIGA – operacje                                                      | sup i dan u                              | × •••                                                                        | KU                           |  |  |  |  |
| Nazwa drukarki                                                                                                    | - Haporty i wydruki oraz inne operacje [WF-MAG - asortyment   Status drukarki |                                          |                                                                              |                              |  |  |  |  |
| 🔲 🥑 WPISUJEMY                                                                                                    | Raporty i wydruki                                                             | Inne operacje                            | Programowanie wstępne                                                        |                              |  |  |  |  |
|                                                                                                    | dobowy fiskalny     okrasowy fiskalny                                         | przełącz wyświetlacz k     w trub zegara | klienta 💽 numer kasjera i numer kasy                                         |                              |  |  |  |  |
|                                                                                                    | <ul> <li>okresowy łączny</li> </ul>                                           | O ponów drukowanie                       | <ul> <li>i osočinio</li> <li>ilošć linii do wysunięcia po wydruku</li> </ul> |                              |  |  |  |  |
|                                                                                                    | 🔘 stanu drukarki                                                              | <ul> <li>otwórz szufladę</li> </ul>      | paragonu                                                                     | Care and the second          |  |  |  |  |
|                                                                                                    | O nazw towarów zablokowanych                                                  | O rozpoczęcie pracy kas                  | sjera                                                                        |                              |  |  |  |  |
|                                                                                                    | O stanu kasy                                                                  | ( ) ( ) ( ) ( ) ( ) ( ) ( ) ( ) ( ) ( )  | 🔺 Zaprogramuj w drukarce                                                     | $\mathbf{ROI}$               |  |  |  |  |
| line E2                                                                                                    | O kasowy zmianowy                                                             |                                          | Nazwa kasiera                                                                |                              |  |  |  |  |
| Dodaj Popra                                                                                                    | O pokwitowanie wpłaty                                                         |                                          | Numer kasiera                                                                | IE DLA ERM                   |  |  |  |  |
|                                                                                                    | O pokwitowanie wypłaty                                                        |                                          |                                                                              |                              |  |  |  |  |
|                                                                                                    | Opotwierdzenie zapłaty kartą                                                  |                                          | Potwierda la sela                                                            |                              |  |  |  |  |
|                                                                                                    | pratniczą                                                                     |                                          |                                                                              |                              |  |  |  |  |
| VARIE DEA PIRM                                                                                                    |                                                                               |                                          | F10 Esc<br>Zatwierdź Awski                                                   | OHADAY                       |  |  |  |  |
| and the second second se | Drukui                                                                        | Wykonai                                  |                                                                              |                              |  |  |  |  |
|                                                                                                    |                                                                               |                                          |                                                                              | $\mathbb{R} \cap \mathbb{I}$ |  |  |  |  |
|                                                                                                    |                                                                               |                                          | Esc                                                                          | 110                          |  |  |  |  |
| BIRDDRAM                                                                                                    |                                                                               |                                          | 2011/11                                                                      | IE DLA FIRM                  |  |  |  |  |
|                                                                                                    |                                                                               |                                          |                                                                              |                              |  |  |  |  |
| Użytkownik:admin/admin                                                                                                    | Firma:Telestar Magazyn;Gl                                                     | równy pełny zakres                       |                                                                              | Kasa:Kasa główn              |  |  |  |  |